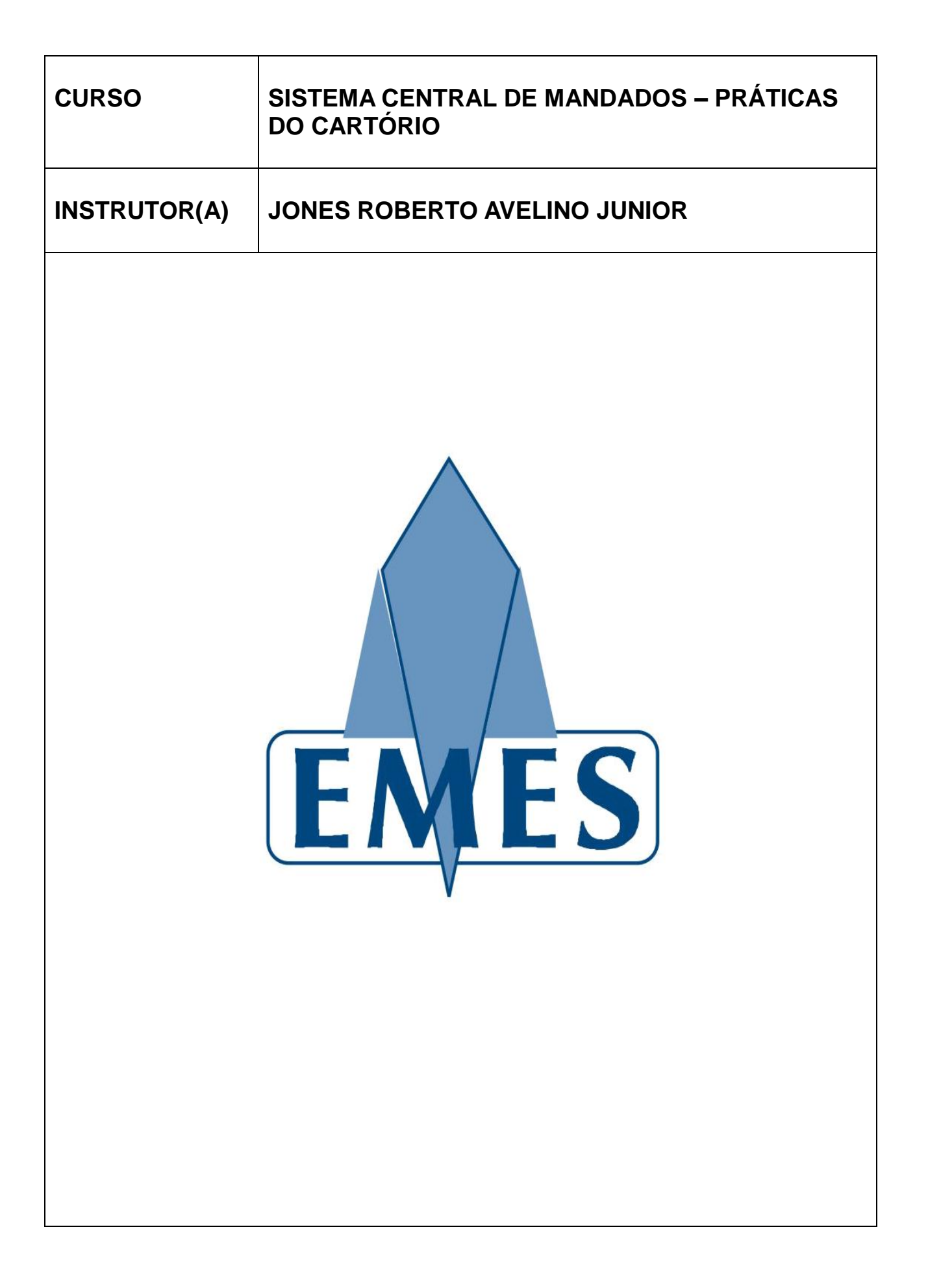

### APOSTILA ELABORADA PELO(A) INSTRUTOR(A)

MATERIAL COM DIREITOS RESERVADOS E PROTEGIDOS PELA LEI 9.610 DE 19.02.1998

#### IMPRESSÃO

SEÇÃO DE EDIÇÃO E PUBLICAÇÃO DO TRIBUNAL DE JUSTIÇA DO ESTADO DO ESÍRITO SANTO

# TRIBUNAL DE JUSTIÇA ESTADO DO ESPÍRITO SANTO

PRESIDENTE Des. Sérgio Bizzotto Pessoa de Mendonça

> CORREGEDOR-GERAL Des. Carlos Roberto Mignone

SECRETÁRIO-GERAL Dr. José de Magalhães Neto

# ESCOLA DA MAGISTRATURA ESTADO DO ESPÍRITO SANTO

DIRETOR Des. Samuel Meira Brasil Jr.

COORDENADORA ADMINISTRATIVA Mariana Santos de Queiroz Araújo

# Sumário

| 1. Sobre o Sistema                                 | 4  |
|----------------------------------------------------|----|
| 2. Acessando o Sistema                             | 4  |
| 3. Fluxo de Funcionamento                          | б  |
| 3.1 Fluxograma                                     | 6  |
| 3.2 Tabela de Situações que o Mandado pode assumir | 7  |
| 4. Funcionalidades - Cartório                      | 8  |
| 4.1 Cadastro de Mandado                            | 8  |
| 4.1.1 Cadastrar novo Mandado                       | 8  |
| 4.1.2 Cadastrar Mandado de Intimação de Jurados    |    |
| 4.2 Consultar Mandado                              |    |
| 4.3 Cancelar Mandado                               |    |
| 4.4 Remessa                                        |    |
| 4.5 Relatório de Mandados por Processo             |    |
| 4.6 Relatório de Mandados não Devolvidos           |    |
| 4.7 Recebimento                                    | 17 |
| 4.8 Gerenciador de Mandados                        |    |
| 4.8.1 Visualizando os Detalhes do Mandado          |    |
| 4.8.2 Notificação de Urgência de Cumprimento       |    |
| 4.9 Consultar Guias de Remessa                     |    |
| 5. Suporte                                         |    |

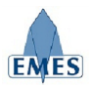

### 1. Sobre o Sistema

O sistema denominado Central de Mandados foi concebido com o objetivo de gerenciar e tornar mais ágil as rotinas do Cartório, Central de Mandados e Oficial de Justiça no que diz respeito a Mandados, possuindo as seguintes características:

- Cadastro Eletrônico de Mandados
- Controle de Remessa e Recebimento de Mandados entre: Cartório X Central de Mandados X Oficial de Justiça
- Cadastro de Regiões e atribuição de Oficiais de Justiça
- Registro de Histórico dos andamentos do mandado (ex: Mandado Expedido, Mandado Remetido para Central de Mandados, Mandado Distribuído, etc).
- Consulta de Mandados por Número, Processo e Parte
- Registro da Certidão de Cumprimento do Mandado
- Relatórios Estatísticos
- Relatório de Mandados não Devolvidos

### 2. Acessando o Sistema

O Sistema estará acessível através do e-Jud através do endereço:

https://sistemas.tjes.jus.br/sistemas/

Ou através dos seguintes passos:

1) Acessar o site do TJ (www.tjes.jus.br) e clicar na opção Login Intranet

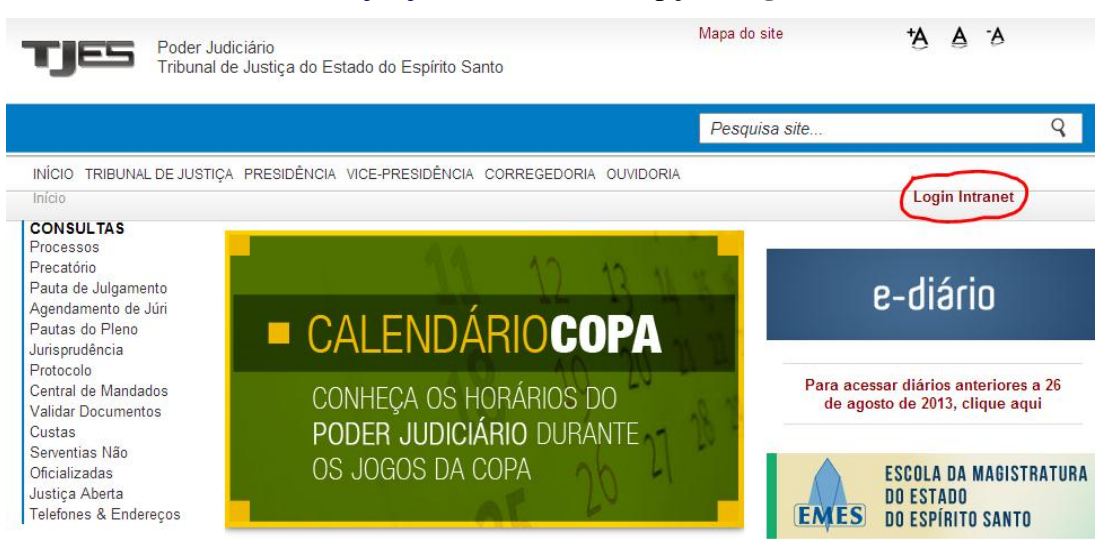

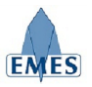

2) Efetuar o login com usuário e senha (mesmo utilizado para visualizar o contra-cheque)

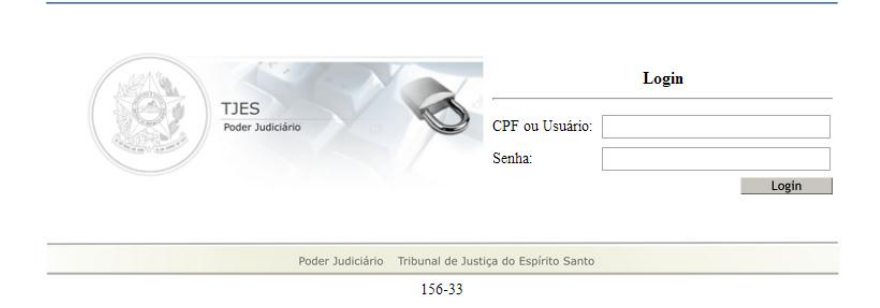

3) Acessar o link SISTEMAS  $\rightarrow$  Judiciais

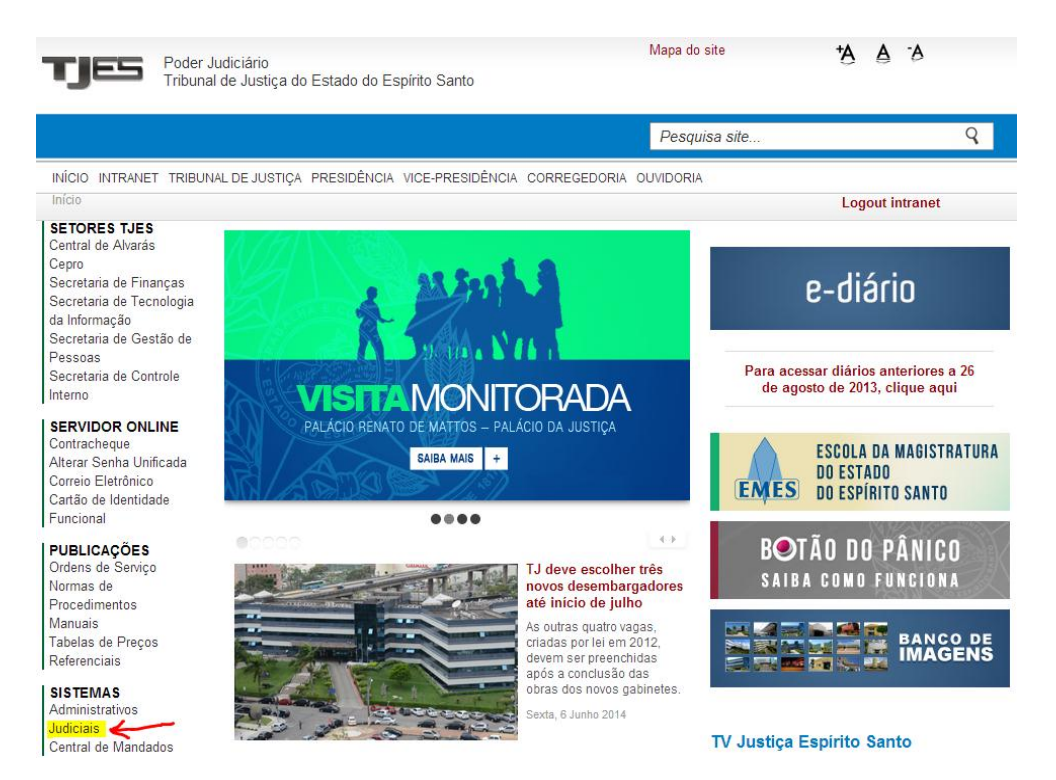

4) Acessar o sistema e-Jud

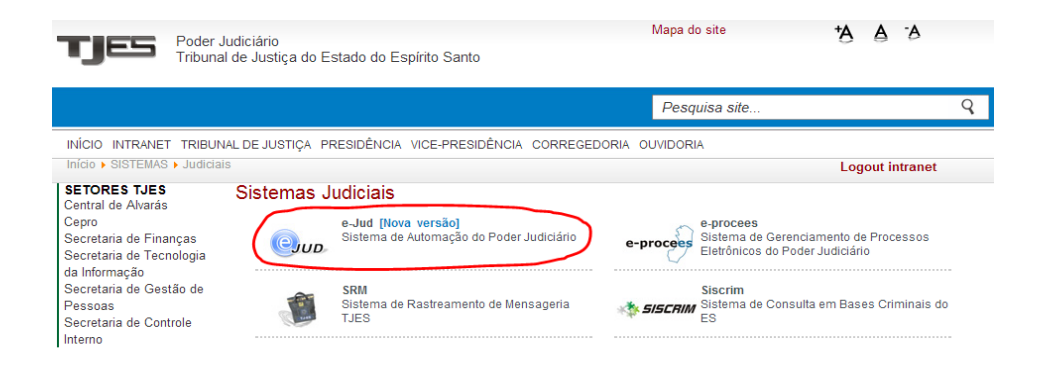

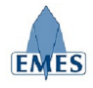

### 3. Fluxo de Funcionamento

#### 3.1 Fluxograma

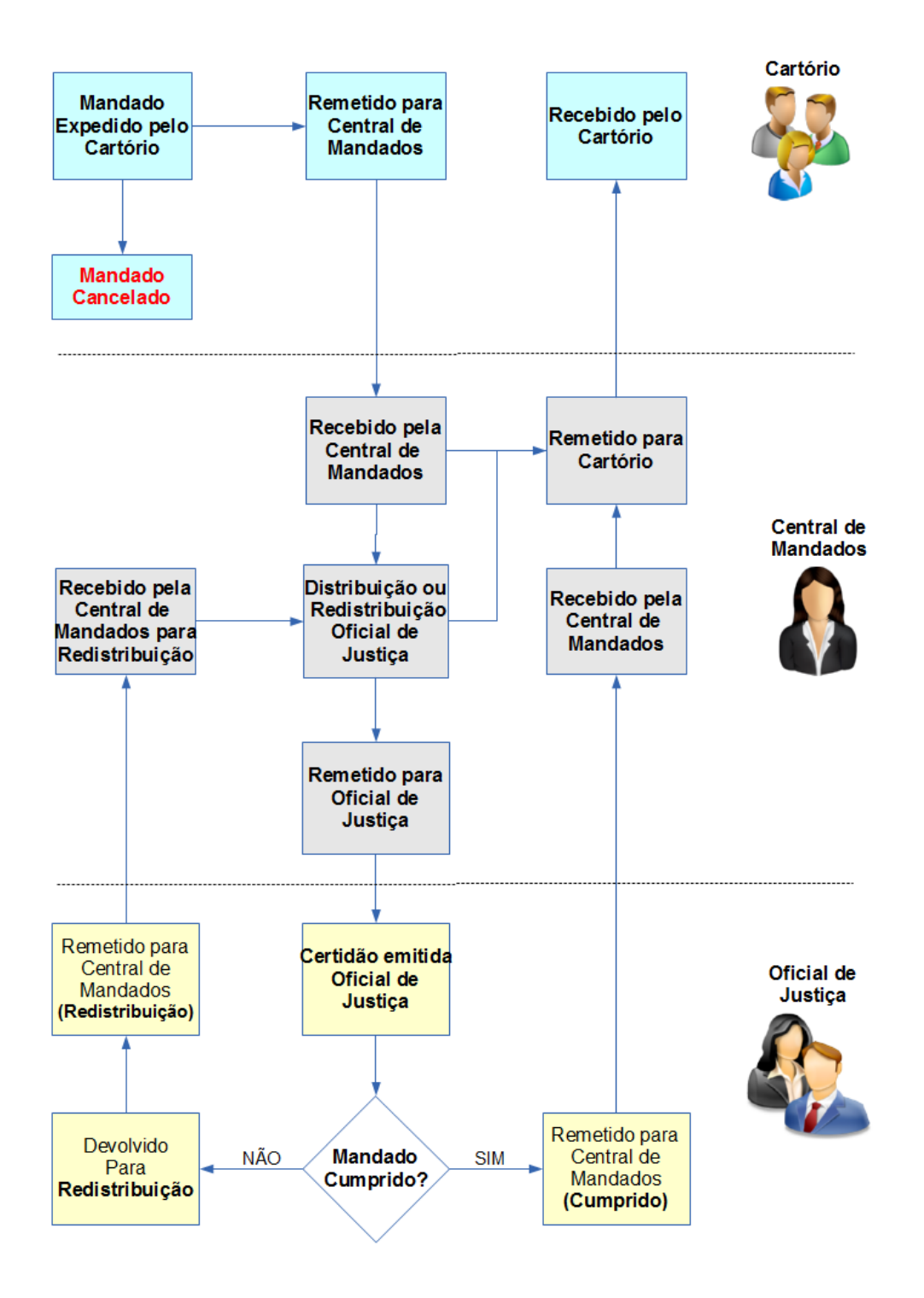

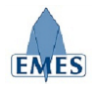

# 3.2 Tabela de Situações que o Mandado pode assumir

| Situação                                                                                       | Resumo                 |
|------------------------------------------------------------------------------------------------|------------------------|
| Expedido pelo Cartório                                                                         | Expedido               |
| <b>Remetido</b> Cartório → Central de Mandados                                                 | Remetido Cartório-CM   |
| <b>Recebido</b> Central de Mandados ← Cartório                                                 | Recebido CM-Cartório   |
| Distribuído para o Oficial de Justiça                                                          | Distribuído            |
| Redistribuído para o Oficial de Justiça                                                        | Redistribuído          |
| <b>Remetido</b> Central de Mandados $\rightarrow$ Oficial                                      | Remetido CM-Oficial    |
| Certidão Emitida pelo Oficial de Justiça                                                       | Certidão               |
| <b>Remetido</b> Oficial Justiça $\rightarrow$ Central de Mandados                              | Remetido Oficial-CM    |
| <b>Recebido</b> Central de Mandados ← Oficial de Justiça                                       | Recebido CM-Oficial    |
| Devolvido para <b>Redistribuição</b>                                                           | Devolvido Redistrib.   |
| <b>Remetido</b> Oficial de Justiça $\rightarrow$ Central de Mandados ( <b>Redistribuição</b> ) | Remetido CM Redistrib. |
| <b>Recebido</b> Central de Mandados ( <b>Redistribuição</b> ) ← Oficial de Justiça             | Recebido CM Redistrib. |
| <b>Remetido</b> Central de Mandados → Cartório                                                 | Remetido CM-Cartório   |
| <b>Recebido</b> Cartório ← Central de Mandados                                                 | Recebido Cartório-CM   |
| Mandado Cancelado                                                                              | Cancelado              |
| Cadastrado pela Central de Mandados                                                            | Cadastrado CM          |

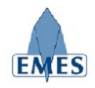

### 4. Funcionalidades - Cartório

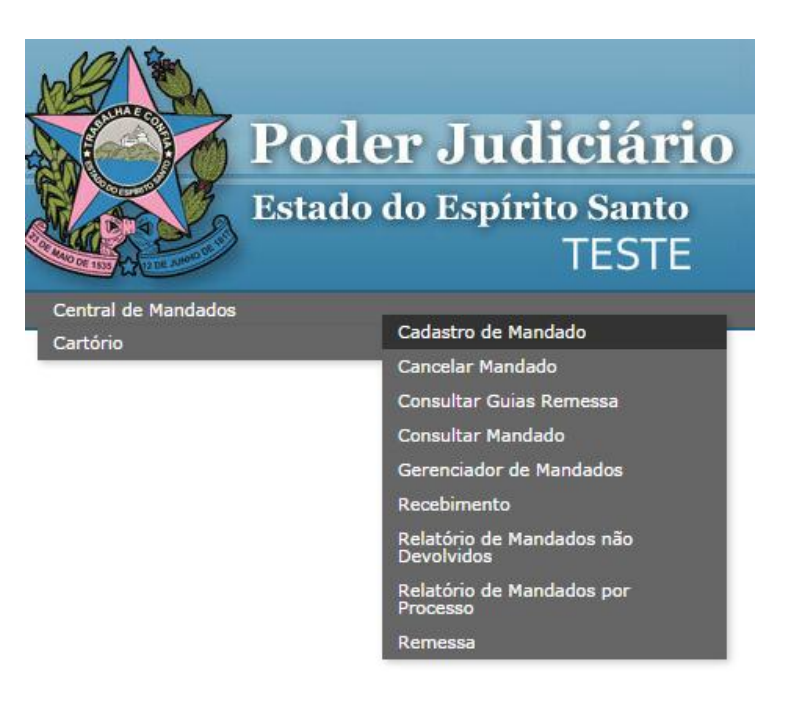

#### 4.1 Cadastro de Mandado

Esta funcionalidade tem como objetivo permitir ao Cartório o "cadastro" de um novo mandado. É importante destacar que a emissão do mandado continua sendo realizada da forma como já acontece, portanto, o "cadastro" do mandado no Sistema Central de Mandados consiste no registro eletrônico de acompanhamento do mandado que permitirá a rastreabilidade do mesmo, dentre outros benefícios.

Existem duas opções de cadastro de mandado, sendo elas:

- Cadastrar novo Mandado: permite o cadastro de um novo mandado a partir de um processo de primeira instância provenientes dos sistemas E-JUD, E-PROCES, SIEP e PROJUDI.
- Cadastrar Mandado de Intimação de Jurados: permite o cadastro de um mandado específico de Intimação de Jurados onde é necessário preencher somente o nome do jurado e as outras informações do mandado.

| Cadastro de Mandado |                          |  |  |  |
|---------------------|--------------------------|--|--|--|
|                     | Cadastrar novo Mandado 🔹 |  |  |  |
| Sistema:            | EJUD •                   |  |  |  |
| Nº CNJ do Processo: |                          |  |  |  |
|                     | Pesquisar                |  |  |  |

#### 4.1.1 Cadastrar novo Mandado

Ao informar o Nº do Processo referente ao mandado que será cadastrado, será apresentada a

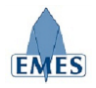

seguinte tela:

| Dados do Proces                                                                                                    | S0                                                                                                    |   |
|----------------------------------------------------------------------------------------------------|----------------------------------------------------------------------------------------------------|---|
| Nº do Processo:                                                                                                    | 0030952-08 2011 8 08 0024 FUID                                                                                                    |   |
| desso.                                                                                                    | 0000002 00.2011.0.00.0024 E000                                                                                                    |   |
| Classe:                                                                                                    | Cobrança                                                                                                    |   |
|                                                                                                    | Parte do Processo     O Informar Manualmente                                                                                                    |   |
| Parte:                                                                                                    | Requerente                                                                                                    |   |
|                                                                                                    | Rua Desembargador Homero Mafra 60 - 1, 45<br>Enseada do Suá - VITORIA - ES<br>CEP: 29050906<br><b>Requerido</b>                                                                                                    |   |
|                                                                                                    | TESTE PARTE PROCESSO 2                                                                                                    |   |
|                                                                                                    | Rua Desembargador Homero Mafra 60 - 2, 45<br>Enseada do Suá - VITORIA - ES<br>CEP: 29050906                                                                                                    |   |
| ATENÇ.<br>dev                                                                                                    | ÃO: Caso o mandado seja referente a mais de uma parte do processo,<br>re ser realizado 01 cadastro para cada parte do processo desejada.                                                                                                    |   |
| Sele<br>Data                                                                                                    | ccione o documento do processo que contenha o mandado desejado:<br><b>Tipo</b>                                                                                                    |   |
| Sele<br>Data<br>11/01/2012                                                                                                    | ccione o documento do processo que contenha o mandado desejado:<br>Tipo<br>M-Cit e Int Audiência Sumário 277CPC                                                                                                    | Q |
| Data 0 11/01/2012                                                                                                    | ccione o documento do processo que contenha o mandado desejado:<br>Tipo<br>M-Cit e Int Audiência Sumário 277CPC<br>do                                                                                                    |   |
| Data<br>Dados do Manda<br>Data de Cadastro:<br>Tipo de Mandado:                                                                                                    | ccione o documento do processo que contenha o mandado desejado:<br>Tipo<br>M-Cit e Int Audiência Sumário 277CPC<br>do<br>03/03/2015                                                                                                    |   |
| Data 0 11/01/2012 1 Data de Cadastro: Tipo de Mandado: Lafo Adicional                                                                                              | Acione o documento do processo que contenha o mandado desejado:<br>Tipo<br>M-Cit e Int Audiência Sumário 277CPC<br>do<br>03/03/2015<br>Audiência                                                                                                    |   |
| Sele<br>Data<br>11/01/2012<br>Data de Cadastro:<br>Tipo de Mandado:<br>Info. Adicional:                                                                            | acione o documento do processo que contenha o mandado desejado:<br>Tipo<br>M-Cit e Int Audiência Sumário 277CPC<br>do<br>03/03/2015<br>Audiência<br>20/05/2014<br>Ex: Audiência em XX/XX/XXXX                                                                                                    |   |
| Data de Cadastro:<br>Tipo de Mandado:<br>Unfo. Adicional:<br>Plantão:                                                                                              | Acione o documento do processo que contenha o mandado desejado:<br>Tipo<br>M-Cit e Int Audiência Sumário 277CPC<br>do<br>03/03/2015<br>Audiência<br>20/05/2014<br>Ex: Audiência em XX/XX/XXXX<br>NĂO V                                                                                                    |   |
| Sele<br>Data<br>11/01/2012<br>Data de Cadastro:<br>Tipo de Mandado:<br>Info. Adicional:<br>Plantão:<br>Parte Selecionada:                                          | tecione o documento do processo que contenha o mandado desejado:<br>Tipo<br>M-Cit e Int Audiência Sumário 277CPC<br>do<br>03/03/2015<br>Audiência ▼<br>20/05/2014 Ex: Audiência em XX/XX/XXXX<br>NĂO ▼<br>• TESTE PARTE PROCESSO 1 (Requerente)                                                                                                    |   |
| Sele<br>Data (Data )<br>11/01/2012 1<br>Data de Cadastro:<br>Tipo de Mandado:<br>Tipo de Mandado:<br>Info. Adicional:<br>Plantão:<br>Parte Selecionada:            | tecione o documento do processo que contenha o mandado desejado:<br>Tipo<br>M-Cit e Int Audiência Sumário 277CPC<br>do<br>03/03/2015<br>Audiência ▼<br>20/05/2014 Ex: Audiência em XX/XX/XXXX<br>NĂO ▼<br>• TESTE PARTE PROCESSO 1 (Requerente)<br>Rua Desembargador Homero Mafra 60 - 1, 45<br>Enseada do Suá - VITORIA - ES<br>CEP: 29050906                                                  |   |
| Sele<br>Data<br>Data de Cadastro:<br>Tipo de Mandado:<br>Tipo de Mandado:<br>Info. Adicional:<br>Plantão:<br>Parte Selecionada:<br>Endereço:<br>Telefones:         | Tipo   M-Cit e Int Audiência Sumário 277CPC do   do   03/03/2015   Audiência ▼   20/05/2014 Ex: Audiência em XX/XX/XXXX   NÃO ▼ •   • TESTE PARTE PROCESSO 1 (Requerente)   Rua Desembargador Homero Mafra 60 - 1, 45   Enseada do Suá - VITORIA - ES   (99) 9999-9999                                                                                                    |   |
| Data 0 11/01/2012 0<br>Data de Cadastro:<br>Data de Cadastro:<br>Tipo de Mandado:<br>Info. Adicional:<br>Plantão:<br>Parte Selecionada:<br>Endereço:<br>Telefones: | Tipo   M-Cit e Int Audiência Sumário 277CPC   do   03/03/2015   Audiência ▼   20/05/2014 Ex: Audiência em XX/XX/XXXX   NÃO ▼ •   • TESTE PARTE PROCESSO 1 (Requerente)   Rua Desembargador Homero Mafra 60 - 1, 45   Enseada do Suá - VITORIA - ES   CEP: 29050906                                                                                                    |   |
| Data 0 11/01/2012 1<br>Data de Cadastro:<br>Tipo de Mandado:<br>Info. Adicional:<br>Parte Selecionada:<br>Parte Selecionada:<br>Cendereço:<br>Telefones:<br>Após o | Tipo   Tipo   M-Cit e Int Audiência Sumário 277CPC do   03/03/2015   Audiência <ul> <li>20/05/2014</li> <li>Ex: Audiência em XX/XX/XXXX</li> </ul> NÃO ▼ • TESTE PARTE PROCESSO 1 (Requerente) Rua Desembargador Homero Mafra 60 - 1, 45 Enseada do Suá - VITORIA - ES CEP: 29050906    (99) 9999-9999 esta operação, cadastrar outro mandado para o mesmo processo. Cadastrar Mandado Cancelar |   |

Segue abaixo detalhamento das informações apresentadas na tela:

• **Dados do Processo:** É apresentado os dados principais do processo (Nº, Classe, Partes e Endereços) sendo permitido selecionar qual parte do processo será objeto do mandado a ser cadastrado, bem como o endereço da mesma.

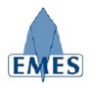

- O cadastro do mandado no sistema deve ser realizado para cada parte, ou seja, o registro de rastreabilidade de um mandado é individual para cada parte do mandado.
- Ao "marcar" a parte, automaticamente o endereço cadastrado é "copiado" para o campo Endereço dentro de um campo de livre edição, ou seja, é possível selecionar um endereço existente e utiliza-lo, ou altera-lo ou mesmo acrescentar um novo endereço para cumprimento do mandado.
- Para processos provenientes do sistema e-jud, quando houver a necessidade de alteração de endereço é possível clicar sobre o endereço e o cadastro da pessoa é aberto, permitindo a alteração do mesmo.

**Importante:** o endereço cadastrado para o mandado é **exclusivamente** utilizado no mandado, não tendo "vínculo" com o endereço cadastrado da parte.

- Vincular Documento (opcional): para processos do sistema e-jud, há possibilidade de "vincular" um documento, que tenha sido emitido para o processo, ao mandado que está sendo cadastrado. Por exemplo, ao utilizar a opção do e-jud de "Emitir Documentos", é possível gerar um documento do tipo "Mandado" a partir de modelos pré-definidos e posteriormente vincular o documento gerado ao mandado que está sendo cadastrado. Desta forma, posteriormente será possível visualizar tanto a "Capa do Mandado" quanto o "Mandado" na íntegra.
- Dados do Mandado:
  - **Tipo de Mandado (obrigatório):** tipo do mandado a ser cadastrado a partir dos tipos pré-existentes, com o objetivo de categorizar o mandado.
  - **Info. Adicional (opcional):** este campo deve ser preenchido com informações adicionais que auxiliem o cumprimento do mandado. Ex: Audiência no dia XX/XX/XXX, Rito Sumário, etc.
  - **Plantão (obrigatório):** define se o mandado será distribuído e executado em regime de plantão (SIM ou NÃO).
  - Endereço (obrigatório): endereço de cumprimento do mandado, podendo ser editado livremente a partir do endereço selecionado da parte do processo. É importante destacar que mesmo que atualmente o sistema e-Jud permita apenas 01 endereço cadastrado, este campo pode ser complementado com todos os endereços que a parte possuir, auxiliando no cumprimento do mandado.
  - **Telefones (opcional):** telefone de contato para auxiliar, caso necessário, o Oficial de Justiça no cumprimento do mandado.
- A opção "Após esta operação, cadastrar outro mandado para o mesmo processo.", localizada no final da tela de cadastro do mandado, possibilita o cadastro de um outro mandado para o mesmo **Processo** sem a necessidade de realizar a busca novamente.

Ao confirmar o cadastro do mandado, clicando no botão "Cadastrar Mandado", a "Capa do Mandado" é gerada com as informações do mesmo (conforme imagem abaixo), contendo um código de barras utilizado para leitura e localização rápida do mandado em determinadas ações

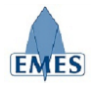

dentro do sistema.

### 4.1.2 Cadastrar Mandado de Intimação de Jurados

Este tipo de mandado deverá ser utilizado exclusivamente para intimação de jurados e não requer que seja informado o Nº do Processo. É importante destacar que deve ser gerado 01 registro de mandado para cada jurado a ser intimado:

| Jurado                                                               |                                                                            |  |  |
|----------------------------------------------------------------------|----------------------------------------------------------------------------|--|--|
| Informe o Nome:                                                      | NOME DO JURADO TESTE                                                       |  |  |
| Dados do Manda                                                       | do                                                                         |  |  |
| Data de Cadastro:                                                    | 03/03/2015                                                                 |  |  |
| Tipo de Mandado:                                                     | Intimação Juri                                                             |  |  |
| Info. Adicional:                                                     | Juri no dia 20/06/2015 Ex: Audiência em XX/XX/XXXX                         |  |  |
| Plantão:                                                             | NÄO ▼                                                                      |  |  |
| Endereço:                                                            | Rua Desembargador Homero Mafra, 60<br>Enseada do Suá - ES<br>CEP 29050-906 |  |  |
| Telefones:                                                           | (99) 9999-9999                                                             |  |  |
| Após esta operação, cadastrar outro mandado de intimação de jurados. |                                                                            |  |  |
|                                                                      | Cadastrar Mandado Cancelar                                                 |  |  |

Como pode ser observado na imagem acima, para cadastrar o mandado de intimação de jurados no sistema, basta informar o nome do jurado a ser intimado e preencher as outras informações do mandado e clicar no botão "**Cadastrar Mandado**".

### 4.2 Consultar Mandado

Fornece um filtro de busca para o usuário localizar um ou mais mandados, contendo os seguintes filtros de busca:

- Número do Mandado
- Número do Processo
- Nome da Parte ou Jurado

| Consultar Mandado |                  |
|-------------------|------------------|
| Nº do Mandado     |                  |
| Nº do Processo    | EJUD 🔻           |
| Nome              | Parte 🔻          |
|                   | Pesquisar Limpar |

Após preencher o filtro desejado, o resultado da busca é o seguinte:

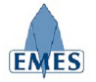

| N° do Mandado10396JuradoJoÃo TESTE DA SILVAÓrgãoVITÓRIA - 4ª VARA CÍVELData de Cadastro24/02/2015Tipo de MandadoIntimação JuriInfo. AdicionalJuri no dia 20/06/2015PlantãoNÃOOficial de JusticaJONES ROBERTO AVELINO JUNIOREndereçoRua Desembargador Homero Mafra, 60<br>Enseada do Suá, Vitória - ES<br>CEP 29050-906Telefoner(9) 9999-9999Juri NationalJONES ROBERTO AVELINO JUNIORValo22015 14:15CertidãoJONES ROBERTO AVELINO JUNIOR24/022015 14:17Remetido CM-OficialJONES ROBERTO AVELINO JUNIOR24/022015 14:17Remetido CM-OficialJONES ROBERTO AVELINO JUNIOR24/022015 14:16Remetido CM-OficialJONES ROBERTO AVELINO JUNIOR24/022015 14:17Remetido CM-OficialJONES ROBERTO AVELINO JUNIOR24/022015 14:18Remetido CM-OficialJONES ROBERTO AVELINO JUNIOR24/022015 14:16Repetido CM-OficialJONES ROBERTO AVELINO JUNIOR24/022015 14:16Repetido CM-OficialJONES ROBERTO AVELINO JUNIOR24/022015 14:16Repetido CM-OficialJONES ROBERTO AVELINO JUNIOR24/022015 14:16Repetido CM-OficialJONES ROBERTO AVELINO JUNIOR24/022015 14:16Repetido CM-OficialJONES ROBERTO AVELINO JUNIOR24/022015 14:16Repetido CM-OficialJONES ROBERTO AVELINO JUNIOR24/022015 14:16Repetido CM-OficialJONES ROBERTO AVELINO JUNIOR24/022015 14:16Repetido CM-OficialJONES ROBERTO AVELINO JUNIOR<                                                                                                    | Dados do Mandac                                                | 10                                                                                  |                      |                              |  |
|----------------------------------------------------------------------------------------------------|----------------------------------------------------------------|-------------------------------------------------------------------------------------|----------------------|------------------------------|--|
| JuradoJoÃO TESTE DA SILVAÓrgãoVITÓRIA - 4ª VARA CÍVELData de Cadastro24/02/2015Tipo de MandadoIntimação JuriInfo. AdicionalJuri no dia 20/06/2015PlantãoNÃOOficial de JustiçaJONES ROBERTO AVELINO JUNIOREnderecoRua Desembargador Homero Mafra, 60<br>Enseada do Suá, Vitória - ES<br>CEP 29050-906Telefones(99) 9999-9999Value2/02/2015 13:52CertidãoJONES ROBERTO AVELINO JUNIOR2/02/2015 14:17Remetido CM-Oficial2/02/2015 14:17Remetido CM-Oficial2/02/2015 14:17Remetido CM-Oficial2/02/2015 14:18Remetido CArório-U2/02/2015 14:16Expedido2/02/2015 14:16Expedido2/02/2015 14:16Expedido2/02/2015 14:16Expedido2/02/2015 14:16Expedido2/02/2015 14:16Expedido2/02/2015 14:16Expedido2/02/2015 14:16ExpedidoJONES ROBERTO AVELINO JUNIOR2/02/2015 14:16ExpedidoJONES ROBERTO AVELINO JUNIOR2/02/2015 14:16ExpedidoJONES ROBERTO AVELINO JUNIOR2/02/2015 14:16ExpedidoJONES ROBERTO AVELINO JUNIOR2/02/2015 14:16ExpedidoJONES ROBERTO AVELINO JUNIOR2/02/2015 14:16ExpedidoJONES ROBERTO AVELINO JUNIOR2/02/2015 14:16ExpedidoJONES ROBERTO AVELINO JUNIOR2/02/2015 14:16ExpedidoJONES ROBERTO AVELINO JUNIOR <td< th=""><th>Nº do Mandado</th><th colspan="3">10396</th></td<>                                                                                                    | Nº do Mandado                                                  | 10396                                                                               |                      |                              |  |
| ÓrgãoVITÓRIA - 4ª VARA CÍVELData de Cadastro24/02/2015Tipo de MandadoIntimação JuriInfo. AdicionalJuri no dia 20/06/2015PlantãoNÃOOficial de JustiçaJONES ROBERTO AVELINO JUNIOREndereçoRua Desembargador Homero Mafra, 60<br>Enseada do Suá, Vitória - ES<br>CEP 29050-906Telefones(99) 9999-9999Juri no dia 20/02/2015 13.52CertidãoJones ROBERTO AVELINO JUNIOR24/02/2015 14:17Remetido CM-Oficial24/02/2015 14:17Remetido CM-Oficial24/02/2015 14:17Remetido CM-Oficial24/02/2015 14:17Remetido Cartório24/02/2015 14:17Remetido Cartório24/02/2015 14:16Remetido Cartório24/02/2015 14:17Remetido Cartório24/02/2015 14:16Remetido Cartório24/02/2015 14:17Resebido MandadoCartorioJONES ROBERTO AVELINO JUNIOR24/02/2015 14:16Expedido24/02/2015 14:17Resebido Cartório-CM24/02/2015 14:16Expedido24/02/2015 14:17Resebido Cartório-CM24/02/2015 14:18Remetido Cartório-CM24/02/2015 14:19JONES ROBERTO AVELINO JUNIOR24/02/2015 14:16Expedido200ES ROBERTO AVELINO JUNIOR24/02/2015 12:10JONES ROBERTO AVELINO JUNIOR24/02/2015 12:11General de MandadoCartorio Diligência05. PESSOA NÃO ENCONTRADA20/02/201505 - PESSOA NÃO ENCONTRADA20/02/201505 - PESSOA NÃO ENCONTRADA20/02/2015 <t< th=""><th>Jurado</th><th colspan="3">JOÃO TESTE DA SILVA</th></t<>                                                                                                    | Jurado                                                         | JOÃO TESTE DA SILVA                                                                 |                      |                              |  |
| Data de Cadastro       24/02/2015         Tipo de Mandado       Intimação Juri         Info. Adicional       Juri no dia 20/06/2015         Plantão       NÃO         Oficial de Justiça       JONES ROBERTO AVELINO JUNIOR         Endereço       Rua Desembargador Homero Mafra, 60<br>Enseada do Suá, Vitória - ES<br>CEP 29050-906         Telefones       (9) 9999-9999         Valozzo15 13:52       Certidão       JONES ROBERTO AVELINO JUNIOR         24/02/2015 14:17       Remetido CM-Oficial       JONES ROBERTO AVELINO JUNIOR         24/02/2015 14:17       Remetido CM-Oficial       JONES ROBERTO AVELINO JUNIOR         24/02/2015 14:17       Remetido Cartório JONES ROBERTO AVELINO JUNIOR         24/02/2015 14:16       Expedido       JONES ROBERTO AVELINO JUNIOR         24/02/2015 14:16       Remetido Cartório JONES ROBERTO AVELINO JUNIOR       24/02/2015 14:16         24/02/2015 14:16       Expedido       JONES ROBERTO AVELINO JUNIOR         24/02/2015 14:16       Expedido       JONES ROBERTO AVELINO JUNIOR         24/02/2015 14:16       Expedido       JONES ROBERTO AVELINO JUNIOR         24/02/2015 14:16       Expedido       JONES ROBERTO AVELINO JUNIOR         24/02/2015 14:16       Expedido       JONES ROBERTO AVELINO JUNIOR         Certida da Justes       Oficial da Justes <th>Órgão</th> <th>VITÓRIA - 4ª VA</th> <th>RA CÍVEL</th> <th></th>                                                                                                    | Órgão                                                          | VITÓRIA - 4ª VA                                                                     | RA CÍVEL             |                              |  |
| Tipo de Mandado       Intimação Juri         Info. Adicional       Juri no dia 20/06/2015         Plantão       NÃO         Oficial de Justiça       JONES ROBERTO AVELINO JUNIOR         Endereço       Rua Desembargador Homero Mafra, 60<br>Enseada do Suá, Vitória - ES<br>CEP 29050-906         Telefones       (9) 9999-9999         Valozzo15 14:12       JONES ROBERTO AVELINO JUNIOR         2402/2015 14:17       Remetido CM-Oficial       JONES ROBERTO AVELINO JUNIOR         2402/2015 14:17       Remetido CM-Oficial       JONES ROBERTO AVELINO JUNIOR         2402/2015 14:17       Remetido CM-Oficial       JONES ROBERTO AVELINO JUNIOR         2402/2015 14:17       Remetido CArtório       JONES ROBERTO AVELINO JUNIOR         2402/2015 14:17       Remetido Cartório-CM       JONES ROBERTO AVELINO JUNIOR         2402/2015 14:18       Remetido Cartório-CM       JONES ROBERTO AVELINO JUNIOR         2402/2015 14:18       Expedido       JONES ROBERTO AVELINO JUNIOR         2402/2015 14:18       Expedido       JONES ROBERTO AVELINO JUNIOR         2402/2015 14:18       Expedido       JONES ROBERTO AVELINO JUNIOR         Certado final       ONES ROBERTO AVELINO JUNIOR       ONES ROBERTO AVELINO JUNIOR         Catol do Juste       Cumprido Integralmente       Oficial de Justaj       ONES ROBERTO AVELINO JU                                                                                                    | Data de Cadastro                                               | 24/02/2015                                                                          |                      |                              |  |
| Info. Adicional       Juri no dia 20/06/2015         Não       Oficial de Justiça         Oficial de Justiça       JONES ROBERTO AVELINO JUNIOR         Endereço       Rua Desembargador Homero Mafra, 60         Endereço       (99) 9999-9999         Image: Statistica       JONES ROBERTO AVELINO JUNIOR         Image: Statistica       (99) 9999-9999         Image: Statistica       JONES ROBERTO AVELINO JUNIOR         Image: Statistica       Image: Statistica         Image: Statistica       Image: Statistica         Image: Statistica       Image: Sta                                                                                                    | Tipo de Mandado                                                | Intimação Juri                                                                      |                      |                              |  |
| Plantão       NÃO         Oficial de Justiça       JONES ROBERTO AVELINO JUNIOR         Endereço       Rua Desembargador Homero Mafra, 60         Endereço       (99) 9999-9999         Image: Statistic Statistic Statisti Statistic Statistic Statistic Statistic Stati | Info. Adicional                                                | Juri no dia 20/0                                                                    | 5/2015               |                              |  |
| Oficial de Justiça       JONES ROBERTO AVELINO JUNIOR         Endereco       Rua Desembargador Homero Mafra, 60<br>Enseada do Suá, Vitória - ES<br>EP 29050-906         Telefones       (9) 9999-9999                                                                                                    | Plantão                                                        | NÃO                                                                                 |                      |                              |  |
| Endereco       Rua Desembargador Homero Mafra, 60         Endereco       CP 29050-906         Telefones       (9) 9999-9999         Histórico       Q2/03/2015 13:52       Certidão       JONES ROBERTO AVELINO JUNIOR         24/02/2015 14:17       Remetido CM-Oficial       JONES ROBERTO AVELINO JUNIOR         24/02/2015 14:17       Remetido CM-Oficial       JONES ROBERTO AVELINO JUNIOR         24/02/2015 14:17       Recebido CM-Cartório       JONES ROBERTO AVELINO JUNIOR         24/02/2015 14:17       Recebido Cartório-CM       JONES ROBERTO AVELINO JUNIOR         24/02/2015 14:16       Remetido Cartório-CM       JONES ROBERTO AVELINO JUNIOR         24/02/2015 14:16       Expedido       JONES ROBERTO AVELINO JUNIOR         24/02/2015 14:16       Expedido       JONES ROBERTO AVELINO JUNIOR         24/02/2015 14:16       Expedido       JONES ROBERTO AVELINO JUNIOR         24/02/2015 14:16       Expedido       JONES ROBERTO AVELINO JUNIOR         Data       Description Integralmente       Dones ROBERTO AVELINO JUNIOR         Resultado Final       Oumprido Integralmente       Oficial de Justiça       OLIOS - PESSOA NÃO ENCONTRADA         Oficial de Justiça       O4/02/2015       05 - PESSOA NÃO ENCONTRADA       Odio2/2015       03 - MANDADO CUMPRIDO INTEGRALMENTE                                                                                                    | Oficial de Justiça                                             | JONES ROBERTO                                                                       | AVELINO JUNIOR       |                              |  |
| Telefones       (99) 9999-9999         Histórico <sup>0</sup> 2/03/2015 13:52 <sup>Certidão</sup> JONES ROBERTO AVELINO JUNIOR <sup>2</sup> 4/02/2015 14:17         Remetido CM-Oficial         JONES ROBERTO AVELINO JUNIOR <sup>2</sup> 4/02/2015 14:17         Recebido CM-Cartório         JONES ROBERTO AVELINO JUNIOR <sup>2</sup> 4/02/2015 14:17         Recebido CM-Cartório         JONES ROBERTO AVELINO JUNIOR <sup>2</sup> 4/02/2015 14:17         Recebido CM-Cartório         JONES ROBERTO AVELINO JUNIOR <sup>2</sup> 4/02/2015 14:16         Remetido Cartório-CM         JONES ROBERTO AVELINO JUNIOR <sup>2</sup> 4/02/2015 14:16         Remetido Cartório-CM         JONES ROBERTO AVELINO JUNIOR <sup>2</sup> 4/02/2015 14:16         Remetido Cartório         JONES ROBERTO AVELINO JUNIOR <sup>2</sup> 4/02/2015 14:16         Remetido Cartório-CM         JONES ROBERTO AVELINO JUNIOR <sup>2</sup> 4/02/2015 14:16         Remetido Cartório-CM         JONES ROBERTO AVELINO JUNIOR <sup>2</sup> 4/02/2015 14:16         Remetido Cartório-CM         JONES ROBERTO AVELINO JUNIOR          Ones Roberto Avelino Junior          Ones Roberto Avelino Junior          Ones Roberto Avelino Junior          Ones Roberto Avelino Junior          Ones Roberto Avelino Junior          Ones Roberto Avelino Junior          Ones Roberto Avelino Junior          Ones Roberto Avelino Junior          Ones Roberto Avelino Junior          Ones Roberto Avelino Junior          Ones Roberto Avelino Junior                                                                                                    | Endereço                                                       | Rua Desembargador Homero Mafra, 60<br>Enseada do Suá, Vitória - ES<br>CEP 29050-906 |                      |                              |  |
| Histórico       02/03/2015 13:52       Certidão       JONES ROBERTO AVELINO JUNIOR         24/02/2015 14:17       Remetido CM-Oficial       JONES ROBERTO AVELINO JUNIOR         24/02/2015 14:17       Distribuído       JONES ROBERTO AVELINO JUNIOR         24/02/2015 14:17       Distribuído       JONES ROBERTO AVELINO JUNIOR         24/02/2015 14:17       Recebido CM-Cartório       JONES ROBERTO AVELINO JUNIOR         24/02/2015 14:17       Recebido CM-Cartório       JONES ROBERTO AVELINO JUNIOR         24/02/2015 14:16       Remetido Cartório-CM       JONES ROBERTO AVELINO JUNIOR         24/02/2015 14:16       Remetido Cartório-CM       JONES ROBERTO AVELINO JUNIOR         24/02/2015 14:16       Remetido Cartório-CM       JONES ROBERTO AVELINO JUNIOR         24/02/2015 14:16       Expedido       JONES ROBERTO AVELINO JUNIOR         Imprimir Capa do Mandado         ONES ROBERTO AVELINO JUNIOR         Odo(s) Resultado (s)         Resultado Final         OINES ROBERTO AVELINO JUNIOR         ONES ROBERTO AVELINO JUNIOR         ONES ROBERTO AVELINO JUNIOR         Ones ROBERTO AVELINO JUNIOR         Ones ROBERTO AVELINO JUNIOR         Ones ROBERTO AVELINO JUNIOR <td cols<="" th=""><th>Telefones</th><th>(99) 9999-9999</th><th></th><th></th></td>                                                                                                    | <th>Telefones</th> <th>(99) 9999-9999</th> <th></th> <th></th> | Telefones                                                                           | (99) 9999-9999       |                              |  |
| Histórico       24/02/2015 14:17       Remetido CM-Oficial       JONES ROBERTO AVELINO JUNIOR         24/02/2015 14:17       Distribuído       JONES ROBERTO AVELINO JUNIOR         24/02/2015 14:17       Recebido CM-Cartório       JONES ROBERTO AVELINO JUNIOR         24/02/2015 14:17       Recebido CM-Cartório       JONES ROBERTO AVELINO JUNIOR         24/02/2015 14:17       Recebido CM-Cartório       JONES ROBERTO AVELINO JUNIOR         24/02/2015 14:16       Remetido Cartório-CM       JONES ROBERTO AVELINO JUNIOR         24/02/2015 14:16       Expedido       JONES ROBERTO AVELINO JUNIOR         24/02/2015 14:16       Expedido       JONES ROBERTO AVELINO JUNIOR         24/02/2015 14:16       Expedido       JONES ROBERTO AVELINO JUNIOR         24/02/2015 14:16       Expedido       JONES ROBERTO AVELINO JUNIOR         Imprimir Capa do Mandado         Odicial de Justiça         Oficial de Justiça         Oficial de Justiça         Oficial de Justiça         Oficial de Justiça         Oficial de Justiça         Oficial de Justiça         Oficial de Justiça         Oficial de Justiça         Oficio 10 (0.102/2015)         O                                                                                                    |                                                                | 02/03/2015 13:52                                                                    | Certidão             | JONES ROBERTO AVELINO JUNIOR |  |
| Histórico       24/02/2015 14:17       Distribuído       JONES ROBERTO AVELINO JUNIOR         24/02/2015 14:17       Recebido CM-Cartório       JONES ROBERTO AVELINO JUNIOR         24/02/2015 14:17       Recebido CM-Cartório       JONES ROBERTO AVELINO JUNIOR         24/02/2015 14:16       Remetido Cartório-CM       JONES ROBERTO AVELINO JUNIOR         24/02/2015 14:16       Remetido Cartório-CM       JONES ROBERTO AVELINO JUNIOR         24/02/2015 14:16       Expedido       JONES ROBERTO AVELINO JUNIOR                                                                                                    |                                                                | 24/02/2015 14:17                                                                    | Remetido CM-Oficial  | JONES ROBERTO AVELINO JUNIOR |  |
| 24/02/2015 14:17 Recebido CM-Cartório JONES ROBERTO AVELINO JUNIOR<br>24/02/2015 14:16 Remetido Cartório-CM JONES ROBERTO AVELINO JUNIOR<br>24/02/2015 14:16 Expedido JONES ROBERTO AVELINO JUNIOR<br>24/02/2015 14:16 Expedido JONES ROBERTO AVELINO JUNIOR<br>24/02/2015 14:16 Expedido JONES ROBERTO AVELINO JUNIOR<br>24/02/2015 14:16 Expedido Cartório-CM JONES ROBERTO AVELINO JUNIOR<br>Imprimir Capa do Mandado<br>Cartório Cartório Cartório Cartório Companya do Mandado<br>Cumprido Integralmente<br>Oficial de Justiça JONES ROBERTO AVELINO JUNIOR<br>Relatório Diligências Q<br>Total de Diligências Q                                                                                                    | Histórico                                                      | 24/02/2015 14:17                                                                    | Distribuído          | JONES ROBERTO AVELINO JUNIOR |  |
| 24/02/2015 14:16       Remetido Cartório-CM       JONES ROBERTO AVELINO JUNIOR         24/02/2015 14:16       Expedido       JONES ROBERTO AVELINO JUNIOR         Imprimir Capa do Mandado         Odos do(s) Resultado (s)         Resultado Final         Oficial de Justiça         Odu/02/2015         Odu/02/2015         Oficial de Justiça         Odu/02/2015         OSUBERTO AVELINO JUNIOR         Odu/02/2015         OSUBERTO AVELINO JUNIOR                                                                                                    | -1                                                             | 24/02/2015 14:17                                                                    | Recebido CM-Cartório | JONES ROBERTO AVELINO JUNIOR |  |
| 24/02/2015 14:16       Expedido       JONES ROBERTO AVELINO JUNIOR         Imprimir Capa do Mandado         Dados do(s) Resultado(s)         Resultado Final         Oficial de Justiça         Ofícial de Justiça         Od4/02/2015         Ofícial de Justiça         Od4/02/2015         Ofícial de Justiça         Od4/02/2015         Ofícial de Justiça         Od4/02/2015         Ofícial de Justiça         Ofícial de Justiça                                                                                                    |                                                                | 24/02/2015 14:16                                                                    | Remetido Cartório-CM | JONES ROBERTO AVELINO JUNIOR |  |
| Imprimir Capa do Mandado         Dados do(s) Resultado(s)         Resultado Final         Oficial de Justiça         Oficial de Justiça         ONES ROBERTO AVELINO JUNIOR         Relatório Diligências         04/02/2015       05 - PESSOA NÃO ENCONTRADA         05/02/2015       03 - MANDADO CUMPRIDO INTEGRALMENTE                                                                                                    |                                                                | 24/02/2015 14:16                                                                    | Expedido             | JONES ROBERTO AVELINO JUNIOR |  |
| Resultado Final       Cumprido Integralmente         Oficial de Justiça       JONES ROBERTO AVELINO JUNIOR         Relatório Diligências       04/02/2015       05 - PESSOA NÃO ENCONTRADA         05/02/2015       03 - MANDADO CUMPRIDO INTEGRALMENTE                                                                                                    | Imprimir Capa do Mandado<br>Dados do(s) Resultado(s)           |                                                                                     |                      |                              |  |
| Oficial de Justiça         JONES ROBERTO AVELINO JUNIOR           Relatório Diligências         04/02/2015         05 - PESSOA NÃO ENCONTRADA           05/02/2015         03 - MANDADO CUMPRIDO INTEGRALMENTE                                                                                                    | Resultado Fin                                                  | al Cumprido Inte                                                                    | gralmente            |                              |  |
| Relatório Diligências         04/02/2015         05 - PESSOA NÃO ENCONTRADA           05/02/2015         03 - MANDADO CUMPRIDO INTEGRALMENTE                                                                                                    | Oficial de Justiça JONES ROBERTO AVELINO JUNIOR                |                                                                                     |                      |                              |  |
| 05/02/2015 03 - MANDADO CUMPRIDO INTEGRALMENTE                                                                                                    | Relatório Diligência                                           | 04/02/2015 05 - PESSOA NÃO ENCONTRADA                                               |                      | CONTRADA                     |  |
| Total de Diligências 2                                                                                                    |                                                                | 05/02/2015                                                                          | 03 - MANDADO CUMP    | RIDO INTEGRALMENTE           |  |
|                                                                                                    | Total de Diligência                                            | as 2                                                                                |                      |                              |  |

Como pode ser observado na imagem acima, são apresentadas todas as informações referentes ao mandado. Nota-se, em destaque, a informação "**Histórico**" que será utilizada para acompanhar todos os eventos ocorridos (Ex: Mandado Expedido, Remessa para Central de Mandados, Mandado Distribuído, etc.), bem como a data e hora de ocorrência do evento e o seu autor (usuário do sistema).

### 4.3 Cancelar Mandado

Esta funcionalidade deve ser utilizada para realizar o cancelamento de um mandado logo após o seu **cadastro** ou **remessa à Central de Mandados**, ou seja, só é possível realizar o cancelamento do mandado somente se ele ainda não foi **recebido para Central de Mandados**.

Para realizar o cancelamento, basta informar o **Nº do Mandado** e realizar a pesquisa. As informações sobre o mandado são apresentadas e é necessário **informar o conteúdo da certidão de cancelamento e** confirmar o cancelamento, conforme pode ser observado na imagem abaixo:

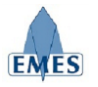

| Ca                                              | ncelar Mandado                                                   |                                                                                                    |  |  |  |  |
|-------------------------------------------------|------------------------------------------------------------------|----------------------------------------------------------------------------------------------------|--|--|--|--|
|                                                 | Nº do M                                                          | andado 10155                                                                                          |  |  |  |  |
|                                                 |                                                                  | Pesquisar                                                                                             |  |  |  |  |
|                                                 | Dados do Mandado                                                 |                                                                                                    |  |  |  |  |
|                                                 | Dados do Mandado                                                 |                                                                                                    |  |  |  |  |
|                                                 | Nº do Mandado                                                    | 10155                                                                                                 |  |  |  |  |
|                                                 | Processo                                                         | 0026320-36.2011.8.08.0024 (EJUD)                                                                      |  |  |  |  |
|                                                 | Classe                                                           | Ordinária                                                                                             |  |  |  |  |
|                                                 | Parte                                                            | Requerente<br>JOSE TESTE DA SILVA                                                                     |  |  |  |  |
|                                                 | Órgão                                                            | VITÓRIA - 4ª VARA CÍVEL                                                                               |  |  |  |  |
|                                                 | Data de Cadastro                                                 | 09/09/2014                                                                                            |  |  |  |  |
|                                                 | Tipo de Diligência                                               | Int Audiência Preliminar                                                                              |  |  |  |  |
|                                                 | Info. Adicional                                                  | Audiência em 30/09/2014                                                                               |  |  |  |  |
|                                                 | Plantão                                                          | NÃO                                                                                                   |  |  |  |  |
|                                                 | Oficial de Justiça                                               | Ainda não atribuído.                                                                                  |  |  |  |  |
|                                                 | Endereço                                                         | Rua Padre Antônio Ribeiro Pinto, 195, salas 709/710<br>o Praia do Suá - VITORIA - ES<br>CEP: 29052290 |  |  |  |  |
|                                                 | Telefones                                                        | (27) 99999-9999                                                                                       |  |  |  |  |
|                                                 | Histórico 09/09/2014 14:22 Expedido JONES ROBERTO AVELINO JUNIOR |                                                                                                    |  |  |  |  |
|                                                 | Imprimir                                                         |                                                                                                    |  |  |  |  |
|                                                 |                                                                  |                                                                                                    |  |  |  |  |
|                                                 |                                                                  |                                                                                                    |  |  |  |  |
| r                                               | Cartidão                                                         |                                                                                                    |  |  |  |  |
|                                                 | Certiluao                                                        |                                                                                                    |  |  |  |  |
| Ocódigo-Fonte X □ □ □ □ □ □                     |                                                                  |                                                                                                    |  |  |  |  |
|                                                 |                                                                  |                                                                                                    |  |  |  |  |
| Estilo • Formata • Fonte • Ta • A• A• • • • • • |                                                                  |                                                                                                    |  |  |  |  |
|                                                 |                                                                  |                                                                                                    |  |  |  |  |
|                                                 |                                                                  |                                                                                                    |  |  |  |  |
|                                                 |                                                                  |                                                                                                    |  |  |  |  |
|                                                 |                                                                  |                                                                                                    |  |  |  |  |
|                                                 |                                                                  |                                                                                                    |  |  |  |  |
| 1                                               |                                                                  |                                                                                                    |  |  |  |  |

É importante destacar que caso o mandado **já tenha sido remetido à Central de Mandados**, ao cancela-lo, ele é **automaticamente excluído da Guia de Remessa gerada**.

### 4.4 Remessa

A funcionalidade "Remessa" tem como objetivo realizar a remessa de 01 ou mais mandados para a Central de Mandados, sendo gerada uma "Guia de Remessa" própria.

|   |               | Origem: C  | ARTÓRIO (VITÓR                                          | IA - 4ª VARA CÍVEL)                | Destino: CENTRAL DE MAN           | DADOS                                                                                                  |
|---|---------------|------------|---------------------------------------------------------|------------------------------------|-----------------------------------|----------------------------------------------------------------------------------------------------|
|   |               |            |                                                         | Total de Mandados                  | : 02                              |                                                                                                    |
|   | Nº<br>Mandado | Data       | Tipo / Info.<br>Adicionais                              | Processo                           | Parte/Jurado                      | Endereço                                                                                               |
|   | 10403         | 02/12/2014 | Audiência<br>20/12/2014 às<br>14:00                     | 0026320-<br>36.2011.8.08.0024 EJUD | Requerente<br>JOAO DA SILVA TESTE | Rua Padre Antônio Ribeiro<br>Pinto, 195, salas 709/710<br>Praia do Suá - VITORIA - ES<br>CEP: 29052290 |
| ) | 10404         | 02/12/2014 | Intimação Juri<br>JURI NO DIA<br>19/12/2014 ÁS<br>14:00 | INTIMAÇÃO DE JURADOS               | Jurado<br>NOME DO JURADO TESTE    | Rua Desembargador Homero<br>Mafra, 60<br>Enseada do Suá, Vitória - ES<br>CEP 29050-906                 |

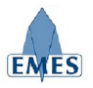

Como pode ser observado na imagem acima, são apresentados **TODOS** os mandados do Cartório que estão na situação "**Mandado Expedido**", sendo estes pendentes de remessa à **Central de Mandados**.

O Usuário pode selecionar 01 ou mais mandados a serem remetidos ou utilizar a opção "**Selecionar Todos**" (em destaque) e confirmar a operação clicando no botão:

| Tipo / Info.<br>Adicionais                              | Data       | Nº<br>Mandado |   |
|---------------------------------------------------------|------------|---------------|---|
| Audiência<br>20/12/2014 às<br>14:00                     | 02/12/2014 | 10403         | • |
| Intimação Juri<br>JURI NO DIA<br>19/12/2014 ÁS<br>14:00 | 02/12/2014 | 10404         | • |

**IMPORTANTE:** No caso de Mandados gerados para processos de Primeira Instância (e-Jud), esta ação (Remessa) gera automaticamente o andamento **84 – Mandado Expedido** no processo de origem.

Após a confirmação da "Remessa" a Guia de Remessa é apresentada:

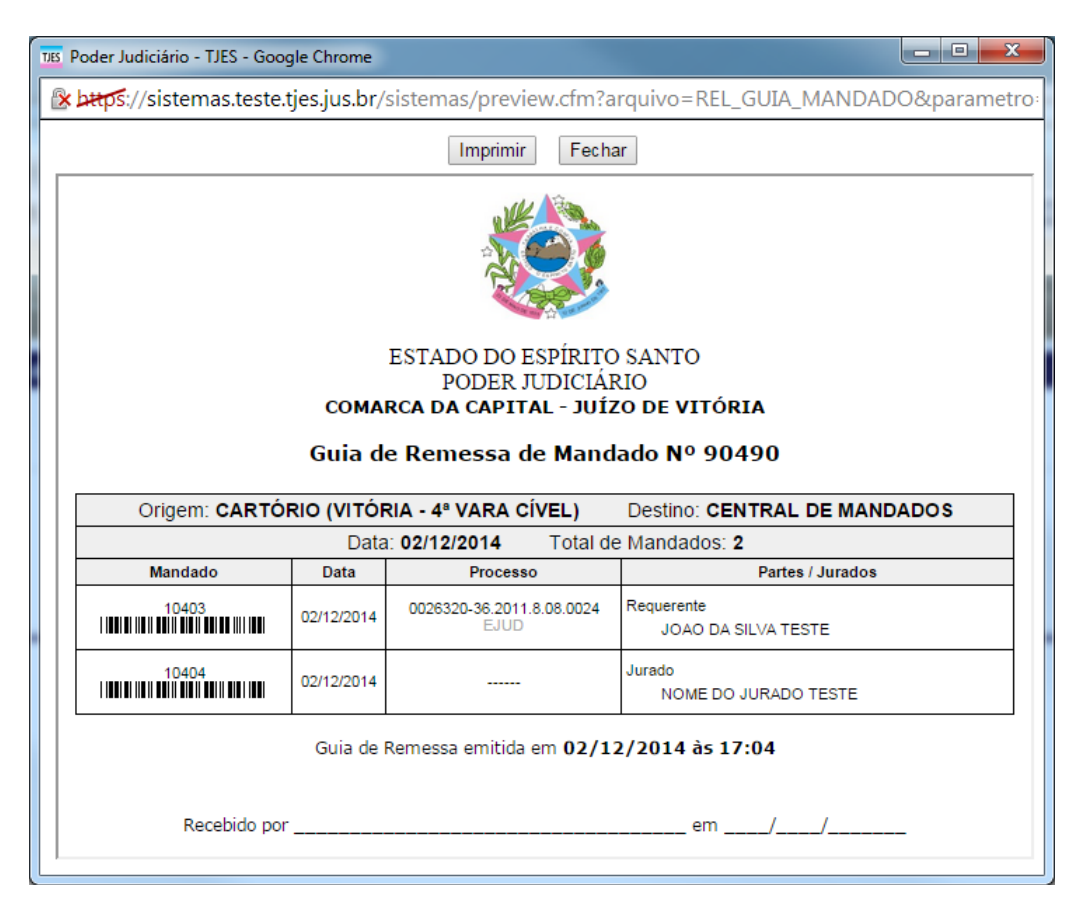

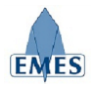

### 4.5 Relatório de Mandados por Processo

Este relatório é utilizado para gerar, quando necessário, uma "Guia" contendo todos os Mandados gerados para um **Processo**.

Este relatório é muito útil para quando for necessário a emissão de um documento similar a uma **Guia** que contém somente os Mandados do processo desejado, podendo ser impresso e "juntado" ao processo fisicamente.

| Relatório de Mandados por | Processo                |
|---------------------------|-------------------------|
| Cartório:                 | VITÓRIA - 4ª VARA CÍVEL |
| Tipo de Pesquisa:         | Por Período 🔻           |
| Período:                  | 01/06/2014 a 11/06/2014 |
| Sistema:                  | EJUD 🔻                  |
|                           | Pesquisar Limpar        |

Como poder observado na imagem acima (em destaque), existem duas opções de busca:

- Por período: retorna todos os processos com mandados expedidos no período informado.
- **Por Processo:** já emite diretamente o relatório para o processo informado

O campo Sistema indica em qual sistema as informações devem ser buscadas.

Na opção de busca "**Por Período**", o resultado da busca é exibido da seguinte forma:

| Relatorio de Mandados por        | Processo                         |  |  |  |  |
|----------------------------------|----------------------------------|--|--|--|--|
| Cartório:                        | VITÓRIA - 4ª VARA CÍVEL          |  |  |  |  |
| Tipo de Pesquisa:                | Por Período 🔻                    |  |  |  |  |
| Período:                         | 01/06/2014 a 11/06/2014          |  |  |  |  |
| Sistema:                         | EJUD V                           |  |  |  |  |
|                                  | Pesquisar Limpar                 |  |  |  |  |
|                                  | Processos Encontrados            |  |  |  |  |
|                                  |                                  |  |  |  |  |
| 0016125-60.2009.8.08.0024 (EJUD) |                                  |  |  |  |  |
| 0002                             | 0002453-43.2013.8.08.0024 (EJUD) |  |  |  |  |
|                                  |                                  |  |  |  |  |

Para abrir o relatório desejado, basta clicar no  $N^{\circ}$  de **Processo** desejado, sendo o relatório apresentado da seguinte forma:

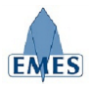

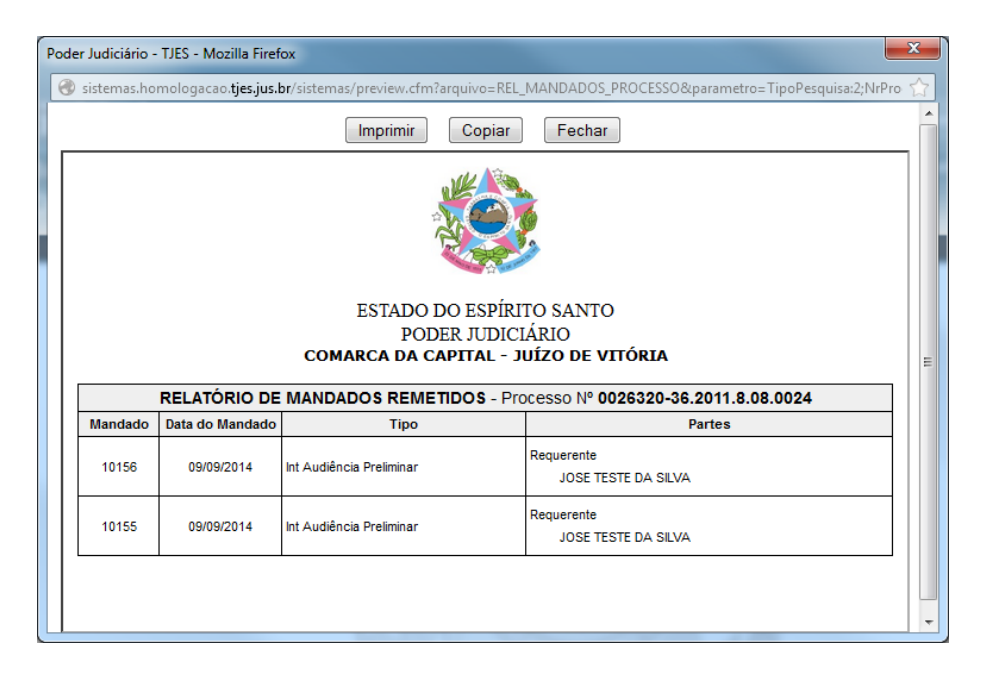

#### 4.6 Relatório de Mandados não Devolvidos

Este relatório permitirá que os mandados que já foram remetidos à Central de Mandados e ainda não foram devolvidos ao Cartório, possam ser identificados e acompanhados.

| Relatório de Mandados não Devol     | vidos                   |
|-------------------------------------|-------------------------|
| Cartório:                           | VITÓRIA - 4ª VARA CÍVEL |
| Mandados não devolvidos há mais de: | 30 dias ▼               |
| Oficial de Justiça:                 | [[TODOS] T              |
| Pes                                 | quisar                  |

Como pode ser observado na imagem acima, existem dois filtros de busca para a geração deste relatório, sendo eles:

- Mandados não devolvidos há mais de: indica há quantos dias o mandado está com o oficial de justiça desde que foi distribuído pela Central de Mandados.
- Oficial de Justiça: utilizado quando é necessário gerar o relatório de um oficial de justiça específico.

Abaixo é possível verificar como o resultado do relatório é apresentado:

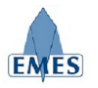

| TJES | Poder Judiciário - TJES - Google Chrome                |                                       |                          |                                   |          |
|------|--------------------------------------------------------|---------------------------------------|--------------------------|-----------------------------------|----------|
| 6    | steps://sistemas.teste.tjes.jus.br/sistemas/preview.cf | m?arqui                               | vo=REL_N                 | IANDADOS&parametro                | =selDias |
|      | Imprimir Copia                                         | Fe                                    | char                     |                                   |          |
|      | ESTADO DO ESP<br>PODER JUD<br>COMARCA DA CAPITAL       | ÍRITO SA<br>ICIÁRIO<br>- <b>JUÍZO</b> | NTO<br><b>de vitór</b> i | a                                 |          |
|      | Relatório de Mandados nã                               | o Devolv                              | /idos: 30 d              | ia(s)                             |          |
|      | Oficial de Justiça                                     | Mandado                               | Data                     | Processo                          | Dias     |
|      | JONES ROBERTO AVELINO JUNIOR                           | 10131                                 | 10/05/2014               | 0002453-43.2013.8.08.0024<br>EJUD | 32       |
|      |                                                        |                                       |                          |                                   |          |

#### 4.7 Recebimento

Esta funcionalidade é utilizada para realizar o recebimento de 01 ou mais mandados que foram **remetidos da Central de Mandados para o cartório**. Automaticamente já serão listados os mandado que se encontrarem nesta situação, conforme pode ser verificado na imagem abaixo:

|               | Orig       | gem: CENTRAL DE MANDADOS          | 5 Destino: CART               | ÓRIO    | 1                    |  |
|---------------|------------|-----------------------------------|-------------------------------|---------|----------------------|--|
|               |            | Total de Mar                      | ndos: 1                       |         |                      |  |
| Nº<br>Mandado | Data       | Тіро                              | Processo                      | Sistema | Situação             |  |
| 10131         | 11/06/2014 | Cit 15 dias Ordinário com Liminar | 0002453-<br>43.2013.8.08.0024 | EJUD    | Remetido CM-Cartório |  |

Também é possível realizar o recebimento avulso de um Mandado, através da opção destacada na imagem acima, bastando apenas ser informado o Nº do Mandado, digitado pelo usuário ou lido através de um **Leitor de Código de Barras**.

| Recebimento Avulso de Mandado |           |  |  |  |  |
|-------------------------------|-----------|--|--|--|--|
| Nº do Mandado                 | 10131     |  |  |  |  |
|                               | Pesquisar |  |  |  |  |

A partir da pesquisa, são apresentadas todas as informações sobre o Mandado e a opção para **Confirmar o Recebimento**.

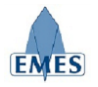

| – Dados do Resultado                         |                              |  |  |  |  |  |  |
|----------------------------------------------|------------------------------|--|--|--|--|--|--|
| Resultado                                    | Cumprido Integralmente       |  |  |  |  |  |  |
| Data Cumprimento                             | 11/06/2014                   |  |  |  |  |  |  |
| Qtde. Diligências                            | 1                            |  |  |  |  |  |  |
| Plantão                                      | NÃO                          |  |  |  |  |  |  |
| Oficial de Justiça                           | JONES ROBERTO AVELINO JUNIOR |  |  |  |  |  |  |
| Recebimento                                  | Recebimento                  |  |  |  |  |  |  |
| Origem: CENTR                                | AL DE MANDADOS               |  |  |  |  |  |  |
| Destino: CARTÓ                               | RIO                          |  |  |  |  |  |  |
| Confirmar Recebimento da Central de Mandados |                              |  |  |  |  |  |  |

A partir daí, o "Ciclo de Vida" do Mandado fica completo, ou seja, o mandado foi expedido, remetido à Central de Mandados, distribuído ao Oficial de Justiça, cumprido pelo Oficial de Justiça e devolvido ao Cartório.

**IMPORTANTE:** No caso de Mandados gerados para processos de Primeira Instância (e-Jud), esta ação (Recebimento) gera automaticamente o andamento **191 – Mandado Devolvido** no processo de origem.

#### 4.8 Gerenciador de Mandados

É uma ferramenta utilizada pelo Cartório para acompanhamento geral dos Mandados de acordo com a situação em que eles estejam.

| Gerenciador de Mandados - Ca | rtório (VITÓRIA - 4ª VARA CÍVEL)                                                                                                    | atualizar |
|------------------------------|----------------------------------------------------------------------------------------------------|-----------|
| Filtrar por situação:        | ×                                                                                                    |           |
|                              | Expedido pelo Cartório (0)<br>Remetido Cartório -> Central de Mandados (0)<br>Recebido Central de Mandados <- Cartório (0)<br>Distribuído para o Oficial de Justiça (0)<br>Redistribuído para o Oficial de Justiça (0)<br>Remetido Central de Mandados -> Oficial (0)<br>Remetido Oficial Justiça -> Central de Mandados (0)<br>Recebido Central de Mandados <- Oficial de Justiça (0)<br>Devolvido para Redistribuição (0)<br>Remetido Central de Mandados -> Cartório (1)<br>Recebido Cantório <- Central de Mandados (0) |           |

Ao entrar no Gerenciador de Mandados é necessário selecionar o filtro "**Situação**" que resultará na apresentação da lista de Mandados que estão na situação selecionada. Note que ao lado de cada situação há um número entre parenteses que indica a quantidade de Mandados, pertencentes ao Cartório, e que encontram-se em tal situação.

O botão **"atualizar"** localizado na barra superior direita do Gerenciador de mandados tem como finalidade recarregar a parte central da tela, onde os mandados aparecem.

Segue abaixo informações sobre cada situação disponível para filtro:

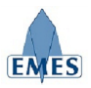

#### • Expedido pelo Cartório

Mandados que foram expedidos pelo cartório.

- Remetido Cartório → Central de Mandados Mandados que foram emitidos pelo cartório e foram remetidos à Central de Mandados e estão pendentes de recebimento pela mesma.
- Recebido Central de Mandados Cartório
- Mandados que foram recebido pela Central de Mandados remetidos pelo Cartório

#### • Distribuído para o Oficial de Justiça

Mandados que já foram recebidos pela Central de Mandados e distribuídos para um Oficial de Justiça.

#### • Redistribuído para o Oficial de Justiça

Mandados que foram redistribuídos para um novo Oficial de Justiça, após terem sido devolvidos por outro Oficial de Justiça para redistribuição.

#### • Remetido Central de Mandados $\rightarrow$ Oficial

Mandados que foram distribuídos pela Central de Mandados ao Oficial de Justiça e foram remetidos para o mesmo (ação de entregar o mandado nas mãos do Oficial de Justiça – gera Guia de Remessa). Quando esta ação é executada, automaticamente é gerado um andamento no processo de origem do mandado: **38 – Aguardando cumprimento mandado** (exclusivo para processos de Primeira Instância – e-JUD).

#### • Remetido Oficial Justiça -> Central de Mandados

Mandados que foram cumpridos por um Oficial de Justiça (foi gerada uma Certidão para o mesmo) e foram remetidos à Central de Mandados (gera Guia de Remessa).

#### • Recebido Central de Mandados - Oficial de Justiça

Mandados que foram cumpridos por um Oficial de Justiça, foram remetidos do mesmo à Central de Mandados e foram recebidos por esta.

#### • Devolvido para Redistribuição

Mandados que não podem ser cumpridos pelo Oficial de Justiça atribuído (com a devida Certidão descrevendo o motivo do impedimento) e que serão devolvidos à Central de Mandados para Redistribuição.

#### • Remetido Central de Mandados → Cartório

Mandados que foram cumpridos, foram remetidos do Oficial de Justiça à Central de Mandados, foram recebidos pela Central de Mandados e foram remetidos ao Cartório que os expediu.

#### 

Mandados que foram remetidos pela Central de Mandados após cumprimento e foram recebidos pelo Cartório. Esta situação marca o encerramento do "Ciclo de Vida" de um Mandado.

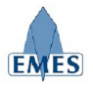

#### 4.8.1 Visualizando os Detalhes do Mandado

Sempre que necessário, o usuário poderá visualizar os **Detalhes do Mandado** clicando sobre o **Número do Mandado**, conforme pode ser observado na imagem abaixo:

| Gerenciador de Mandados - Cartório (VITÓRIA - 4ª VARA CÍVEL) atualiz |                                                   |                                                         |                                    |                                   |                                                                                                    |           |  |
|----------------------------------------------------------------------|---------------------------------------------------|---------------------------------------------------------|------------------------------------|-----------------------------------|----------------------------------------------------------------------------------------------------|-----------|--|
|                                                                      |                                                   | ]                                                       |                                    |                                   |                                                                                                    |           |  |
|                                                                      | Total de Mandados: 02 - Mostrando página 01 de 01 |                                                         |                                    |                                   |                                                                                                    |           |  |
| N° Data Tipo / Info. Processo Parte/Jurado End                       |                                                   |                                                         |                                    |                                   | Endereço                                                                                               | Ação      |  |
| 10403                                                                | 02/12/2014                                        | Audiência<br>20/12/2014 às<br>14:00                     | 0026320-<br>36.2011.8.08.0024 EJUD | Requerente<br>JOAO DA SILVA TESTE | Rua Padre Antônio Ribeiro<br>Pinto, 195, salas 709/710<br>Praia do Suá - VITORIA - ES<br>CEP: 29052290 | Notificar |  |
| 10404                                                                | 02/12/2014                                        | Intimação Juri<br>JURI NO DIA<br>19/12/2014 ÁS<br>14:00 | INTIMAÇÃO DE JURADOS               | Jurado<br>NOME DO JURADO TESTE    | Rua Desembargador Homero<br>Mafra, 60<br>Enseada do Suá, Vitória - ES<br>CEP 29050-906                 | Notificar |  |
| L                                                                    |                                                   |                                                         |                                    |                                   |                                                                                                    |           |  |

Como pode ser observado na imagem acima, todos os detalhes do Mandado são exibidos (**Dados** Gerais, Histórico de Eventos, Resultado do Cumprimento, Notificação de Urgência). Note que alguns eventos do histórico (ex: Certidão) possuem um *hiperlink* que ao ser clicado, abre o conteúdo do documento gerado.

| Detalhes do Mandado |                                                                                                    |                      |                              |  |  |
|---------------------|----------------------------------------------------------------------------------------------------|----------------------|------------------------------|--|--|
| – Dados do Mandado  |                                                                                                    |                      |                              |  |  |
|                     | 10155                                                                                                 |                      |                              |  |  |
|                     | 10155                                                                                                 |                      |                              |  |  |
| Processo            | 020520 502011.0.00.0024 (EJUD)                                                                        |                      |                              |  |  |
| Classe              | Ordinària                                                                                             |                      |                              |  |  |
| Parte               | Requerente<br>JOSE TESTE                                                                              | DA SILVA             |                              |  |  |
| Órgão               | VITÓRIA - 4ª V                                                                                        | ARA CÍVEL            |                              |  |  |
| Data de Cadastro    | 09/09/2014                                                                                            |                      |                              |  |  |
| Tipo de Diligência  | Int Audiência Preliminar                                                                              |                      |                              |  |  |
| Info. Adicional     | Audiência em 30/09/2014                                                                               |                      |                              |  |  |
| Plantão             | NÃO                                                                                                   |                      |                              |  |  |
| Oficial de Justiça  | JONES ROBERTO AVELINO JUNIOR                                                                          |                      |                              |  |  |
| Endereço            | Rua Padre Antônio Ribeiro Pinto, 195, salas 709/710<br>) Praia do Suá - VITORIA - ES<br>CEP: 29052290 |                      |                              |  |  |
| Telefones           | (27) 99999-99                                                                                         | 99                   |                              |  |  |
|                     | 09/09/2014 16:55                                                                                      | Remetido Oficial-CM  | JONES ROBERTO AVELINO JUNIOR |  |  |
|                     | 09/09/2014 16:55                                                                                      | Certidão             | JONES ROBERTO AVELINO JUNIOR |  |  |
|                     | 09/09/2014 16:53                                                                                      | Remetido CM-Oficial  | JONES ROBERTO AVELINO JUNIOR |  |  |
| Histórico           | 09/09/2014 16:53                                                                                      | Distribuído          | JONES ROBERTO AVELINO JUNIOR |  |  |
|                     | 09/09/2014 16:53                                                                                      | Recebido CM-Cartório | JONES ROBERTO AVELINO JUNIOR |  |  |
|                     | 09/09/2014 15:28                                                                                      | Remetido Cartório-CM | JONES ROBERTO AVELINO JUNIOR |  |  |
|                     | 09/09/2014 14:22                                                                                      | Expedido             | JONES ROBERTO AVELINO JUNIOR |  |  |
|                     |                                                                                                    | Imprimir             |                              |  |  |
|                     |                                                                                                    |                      |                              |  |  |
| Dadas da(s) Dasult  | ada (a)                                                                                               |                      |                              |  |  |
| Dados do(s) Result  | auo(s)                                                                                                |                      |                              |  |  |
| Resultado           | Cumprido Integ                                                                                        | ralmente             |                              |  |  |
| Data Cumprimento    | 09/09/2014                                                                                            |                      |                              |  |  |
| Qtde. Diligências   | 1                                                                                                    |                      |                              |  |  |
| BL 17               |                                                                                                    |                      |                              |  |  |

#### 4.8.2 Notificação de Urgência de Cumprimento

Quando houver necessidade, o Cartório poderá gerar uma **Notificação de Urgência** para um determinado mandado, através do Gerenciador de Mandados. Esta notificação ficará visível para todos os envolvidos (Cartório, Central de Mandados e Oficial de Justiça) e poderá ser impressa para

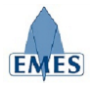

ser acrescentada ao processo.

|               |            | Situação:                                               | Remetido Cartório -> Ce           | ntral de Mandados (2)                  | ]                                                                                                    |          |
|---------------|------------|---------------------------------------------------------|-----------------------------------|----------------------------------------|----------------------------------------------------------------------------------------------------|----------|
|               |            | т                                                       | otal de Mandados: 02 - M          | ostrando página <b>01</b> de <b>01</b> |                                                                                                    |          |
| Nº<br>Mandado | Data       | Tipo / Info.<br>Adicionais                              | Processo                          | Parte/Jurado                           | Endereço                                                                                               | Ação     |
| 10403         | 02/12/2014 | Audiência<br>20/12/2014 às<br>14:00                     | 0026320-<br>5.2011.8.08.0024 EJUD | Requerente<br>JOAO DA SILVA TESTE      | Rua Padre Antônio Ribeiro<br>Pinto, 195, salas 709/710<br>Praia do Suá - VITORIA - ES<br>CEP: 29052290 | Notifica |
| 10404         | 02/12/2014 | Intimação Juri<br>JURI NO DIA<br>19/12/2014 ÁS<br>14:00 | ITIMAÇÃO DE JURADOS               | Jurado<br>NOME DO JURADO TESTE         | Rua Desembargador Homero<br>Mafra, 60<br>Enseada do Suá, Vitória - ES<br>CEP 29050-906                 | Notifica |

Como pode ser observado na imagem acima, quando o Mandado estiver em uma situação que indique que ele está com a Central de Mandados ou Oficial de Justiça, automaticamente será apresentada a ação "**Notificar**" que abrirá uma caixa de texto onde o usuário poderá informar o conteúdo da notificação, conforme pode ser observado na imagem abaixo:

|                                                                              | Autor: JONES ROBERTO AVELINO JUNIOR                                                                                                    |  |
|------------------------------------------------------------------------------|----------------------------------------------------------------------------------------------------|--|
|                                                                              | Informe o conteúdo da notificação para o mandado Nº 10403:                                                                                                    |  |
| Lorem ipsum dolo<br>laoreet. Quisque<br>risus enim pulvi<br>ornare, at tempu | * sit amet, consectetur adipiscing elit. Ut at erat ac lorem hendrerit<br>dictum fringilla convallis. Maecenas posuere, arcu nec auctor lacinia,<br>nar odio, vel ornare lorem justo et dolor. Donec cursus ex vel nisi<br>s tellus rhoncus. Class aptent taciti sociosqu ad litora torquent per<br>per iscontes biegenese. Sed witzo clementum cur vel feicillo pullo. |  |

Após o usuário confirmar a notificação, automaticamente é aberta uma janela com a notificação devidamente formatada para impressão, conforme pode ser observado na imagem abaixo:

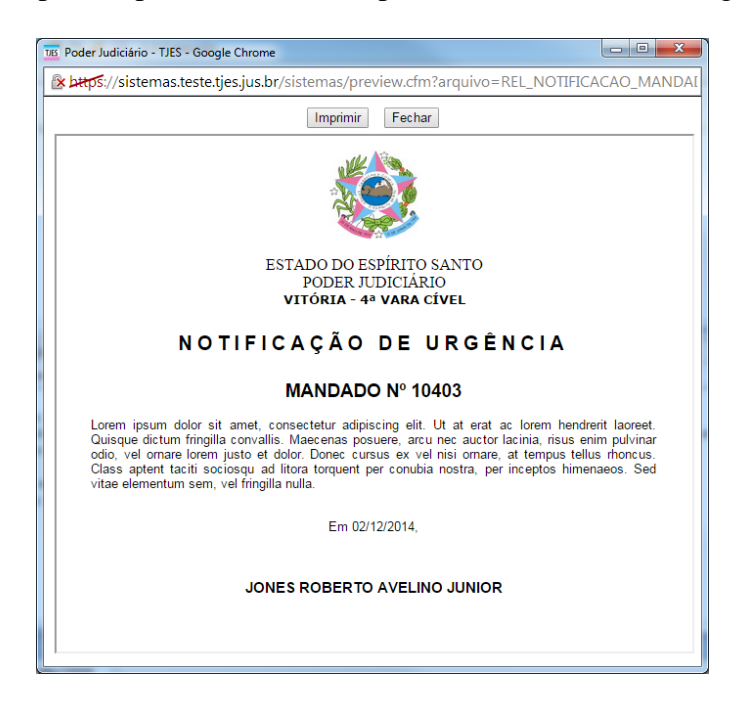

A partir daí o Mandado fica destacado em vermelho no Gerenciador de Mandados e ao acessar os

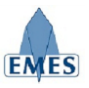

detalhes do mesmo, poderá ser observado as informações sobre a notificação (autor, data/hora e conteúdo da notificação – clicando na opção "I**mprimir**").

|                                                                                                    |            | Situa                                                    | ção: Remetido Cartório -> Cen              | tral de Mandados (2)                  |                                                                                                    |                             |  |      |
|----------------------------------------------------------------------------------------------------|------------|----------------------------------------------------------|--------------------------------------------|---------------------------------------|----------------------------------------------------------------------------------------------------|-----------------------------|--|------|
|                                                                                                    |            |                                                          | Total de Mandados: 02 - Mos                | strando página <b>01</b> de <b>01</b> |                                                                                                    |                             |  |      |
| Nº<br>Mandado                                                                                                  | Data       | Tipo / Info.<br>Adicionais                               | Processo                                   | Processo Parte/Jurado                 |                                                                                                    | Processo Parte/Jurado Ender |  | Ação |
| 10403                                                                                                    | 02/12/2014 | Audiência<br>20/12/2014 às<br>14:00                      | 0026320-<br>36.2011.8.08.0024 EJUD         | Requerente<br>JOAO DA SILVA TESTE     | Rua Padre Antônio Ribeiro<br>Pinto, 195, salas 709/710<br>Praia do Suá - VITORIA -<br>ES<br>CEP: 29052290 |                             |  |      |
| 10404                                                                                                    | 02/12/2014 | Intimação Juri<br>JURI NO DIA<br>19/12/2014 ÁS<br>14:00  | INTIMAÇÃO DE JURADOS                       | Jurado<br>NOME DO JURADO TESTE        | Rua Desembargador Homero<br>Mafra, 60<br>Enseada do Suá, Vitória - ES<br>CEP 29050-906                    | Notifica                    |  |      |
| Telefones                                                                                                    |            | 02/12/2014 17:04 Remetido C<br>02/12/2014 16:49 Expedido | Cartório-CM JONES ROBERTO<br>JONES ROBERTO | AVELINO JUNIOR<br>AVELINO JUNIOR      |                                                                                                    |                             |  |      |
|                                                                                                    |            |                                                          | Imprimir Capa                              | do Mandado                            |                                                                                                    |                             |  |      |
| Notificação de Urgência       Autor       JONES ROBERTO AVELINO JUNIOR       Data (Naza       02/12/2014 17:10 |            |                                                          |                                            |                                       |                                                                                                    |                             |  |      |
|                                                                                                    |            |                                                          | Imprir                                     | nir                                   |                                                                                                    |                             |  |      |
|                                                                                                    | Imprimir   |                                                          |                                            |                                       |                                                                                                    |                             |  |      |

### 4.9 Consultar Guias de Remessa

Esta funcionalidade permite a pesquisa de Guias de Remessa que foram geradas dentro do sistema no momento em que os mandados são remetidos entre os diferentes participantes do sistema.

Como pode ser observado na imagem abaixo, é possível pesquisas as Guias de Remessa emitidas dentro de um período informado. Após a pesquisa, basta clicar no  $N^{\circ}$  do Guia para que a mesma seja aberta para visualização e/ou impressão.

| Pesquisa   | Pesquisar Guias de Remessa |                              |                                           |                                           |  |  |  |  |  |
|------------|----------------------------|------------------------------|-------------------------------------------|-------------------------------------------|--|--|--|--|--|
|            | Período: 28/               | 08/2014 a 28/08/2014         | Pesquisar                                 |                                           |  |  |  |  |  |
| Nº<br>Guia | Data                       | Autor                        | Origem                                    | Destino                                   |  |  |  |  |  |
| 90286      | 28/08/2014 01:11           | JONES ROBERTO AVELINO JUNIOR | Central de Mandados                       | Of. Justiça: JONES ROBERTO AVELINO JUNIOR |  |  |  |  |  |
| 90285      | 28/08/2014 01:08           | JONES ROBERTO AVELINO JUNIOR | Cartório: VITÓRIA - 4ª VARA CÍVEL         | Central de Mandados                       |  |  |  |  |  |
| 90284      | 28/08/2014 00:16           | JONES ROBERTO AVELINO JUNIOR | Of. Justiça: JONES ROBERTO AVELINO JUNIOR | Central de Mandados - REDISTRIUIÇÃO       |  |  |  |  |  |
| 90283      | 28/08/2014 00:11           | JONES ROBERTO AVELINO JUNIOR | Central de Mandados                       | Of. Justiça: JONES ROBERTO AVELINO JUNIOR |  |  |  |  |  |
| 90282      | 28/08/2014 00:10           | JONES ROBERTO AVELINO JUNIOR | Cartório: VITÓRIA - 4ª VARA CÍVEL         | Central de Mandados                       |  |  |  |  |  |
| 90281      | 28/08/2014 00:05           | JONES ROBERTO AVELINO JUNIOR | Of. Justiça: JONES ROBERTO AVELINO JUNIOR | Central de Mandados                       |  |  |  |  |  |
| 90280      | 28/08/2014 00:02           | JONES ROBERTO AVELINO JUNIOR | Of. Justiça: JONES ROBERTO AVELINO JUNIOR | Central de Mandados                       |  |  |  |  |  |
|            |                            |                              |                                           |                                           |  |  |  |  |  |

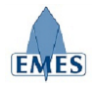

## 5. Suporte

Para quaisquer dúvidas, problemas ou sugestões, pedimos que envie um e-mail para: <u>atendimentosti@tjes.jus.br</u> especificando no assunto: **Suporte Sistema Central de Mandados e**jud.